# RFID Module & Relay Board Kit 03

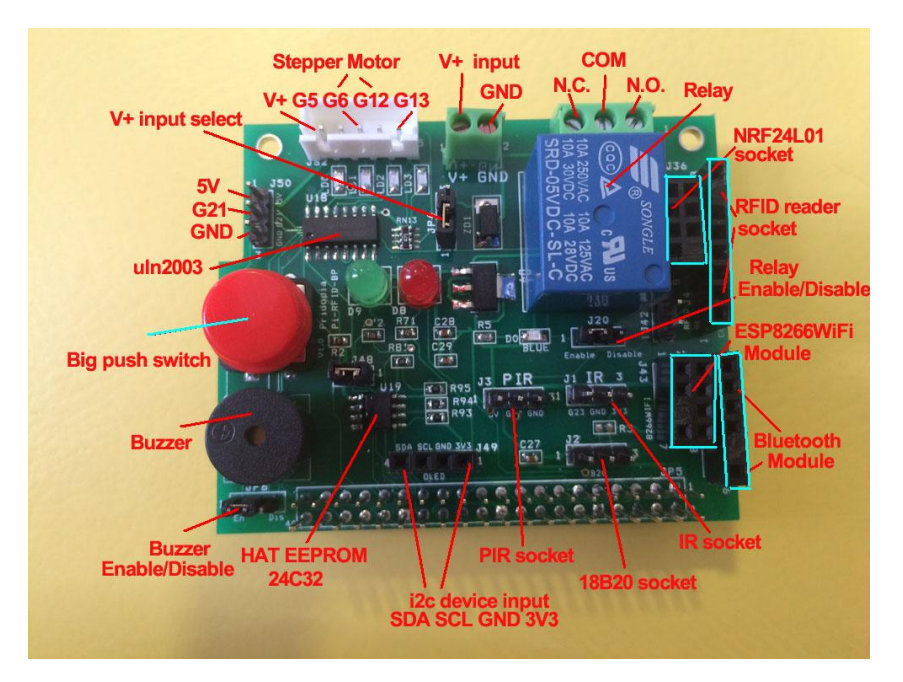

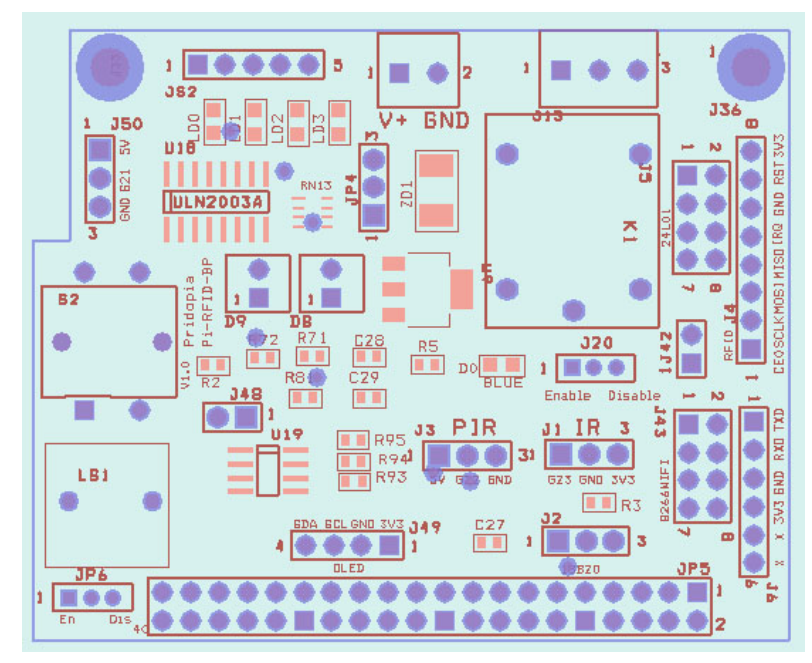

#### The RFID Reader Board

- 1. provide 1 buzzer (GPIO18)
- 2. provide 1 Big Push Switch (GPIO27)
- 3. Green LED (GPIO19) Red LED (GPIO24)
- 4. provide RFID socket (SPI signal) / NRF24L01 socket (SPI signal) you can choose use RFID or NRF24L01 (both use SPI signal)
- 5. Provide 1 extra i2c device input port, for 3.3V device
- 6. provide DS18B20 temperature sensor socket (GPIO4)
- 7. provide IR Receiver sensor socket (GPIO23)
- 8. provide IR PIR motion sensor socket (GPIO22)
- 9. provide one Relay (GPIO17)
- 10. 1 step Motor (28byj48-5V) socket (GPIO 5,6,12,13)
- 11. HAT EEPROM 24c32
- 12. TXD, RXD Bluetooth module socket
- 13. ESP8266 WiFi module socket

Demo program download from our web site http://www.pridopia.co.uk/pi-rfid-kit03.html

# **Package Content**

1x Rs-Pi RFID Reader 5x S50 Fudan Card 1x Key Chains 1x 1 RFID Kit03 Relay GPIO Board 1x manual

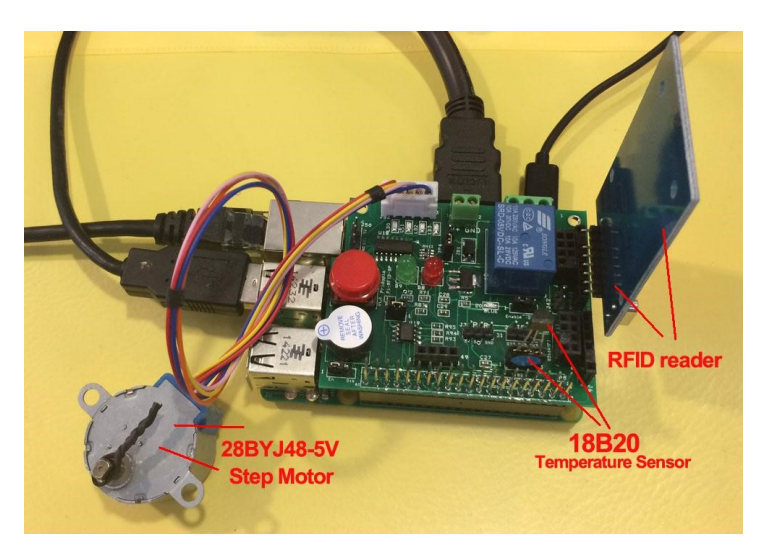

# RFID socket From pin1 (SDA,SCK,MOSI,MISO,IRQ,GND,RST,3V3 RFID J24 1 0 0 0 0 0 0 0 8 SDA SCK MOSIMISO IRQ GND RST 3V3

## NRF24L01 socket

From pin1 (GND,3V3,GPIO25,CE0,SCLK,MOSI,MISO,X)

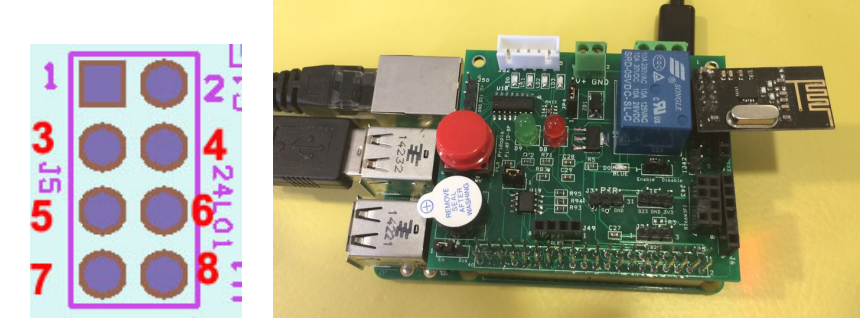

# **RFID GUI control panel software**

1. "Read RFID" read card information to Program 2. "Save" save card information to file

3. "Load" load card information from file

4. "on" turn on/off switch to trigger

5. "off" turn on/off PIR sensor to trigger 6. "on" turn on/off 18B20 sensor to trigger

6a. 18b20 temperature trigger ( Above will trigger the relay / stepper )

- 7. "Trigger" enable trigger for Relay & Stepper Motor
- 8. Relay "On"/"Off" 9. Relay delay time ? sec
- 10. Relay Repeat Count 11. Relay Pause after repeating on/off
- 12. Stepper Motor "Off"/"On" 13. Stepper Motor Clock wise/counter clockwise

14. Stepper Motor speed ms/step  $\;$  15. "Turns" how many steps you want stepper motor turn

- 16. card information screen 17. System message screen
- 18. RFID control panel software icon

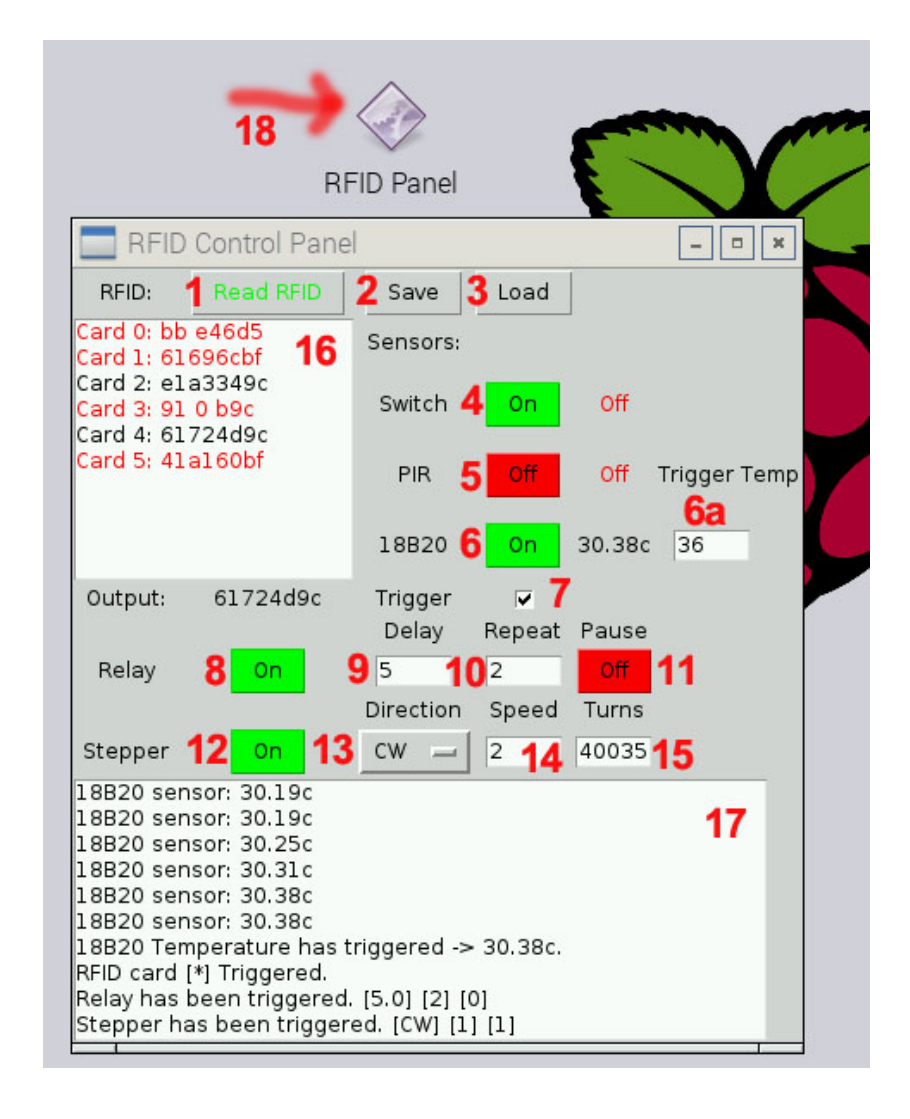

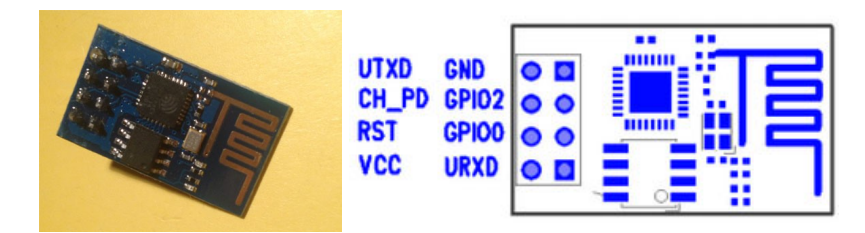

#### ESP8266 WiFi serial module AT command in CuteCom

- \* speed 9600 or 115200
- \* Choose CR,LF line end

#### Bluetooth v2.0 HC-05 AT command in CuteCom

\* speed 9600 \* Choose CR,LF line end

#### \* 2 way to enter AT command mode

1. \* power on Pi first, press and hold the micro switch, then plug in the socket, release the switch

2 \* power on Pi first, move jumper to 1-2, then plug in the socket, remove jumper to 2-3

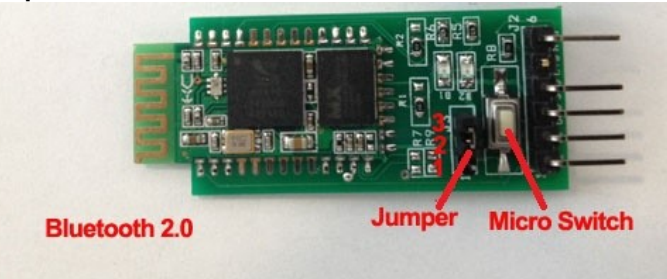

## HAT EEPROM read/Write

enable the I2C buses Go to the file /boot/config.txt. At the end, find the lines (or add them yourself, that say:

dtparam=i2c\_arm=on dtparam=i2c\_vc=on dtparam=spi=on

Now, after the above, give it a good reboot. Now,

when you give it an **Is /dev**, you should get entries that look like: **i2c-0 i2c-1 spidev0.0 spidev0.1** 

## **EEPROM** utilities from the git repo:

https://github.com/raspberrypi/hats/tree/master/eepromutils

### J48 write enable jumper

RFID Door.sbRFID Reader.sbGPIO-Card-RFID-Door.sbDownload GPIO library

https://pypi.python.org/pypi/RPi.GPIO GPIO library

GPIO library - RPi.GPIO-0.5.6.tar.gz

## Install python, library and run the test program

# sudo apt-get install python-dev

# wget http://www.pridopia.co.uk/pi-pgm/RPi.GPIO-0.5.6.tar.gz # gunzip RPi.GPIO-0.5.6.tar.gz # tar -xvf RPi.GPIO-0.5.6.tar # cd RPi.GPIO-0.5.6 # sudo python setup.py install

# Pi\_Scratch software support

Pi\_Scratch interface software download from our web site

http://www.pridopia.co.uk/rs-pi-set-scratch.html

Install tools for RFID kit in Raspberry Pi , in our Pi\_Scratch\_v268 folder" Installer"

sudo python RFID-Installer.py -- if you already install previous Pi\_Scratch ver already. first time user, use sudo python Install.py

Scratch control demo

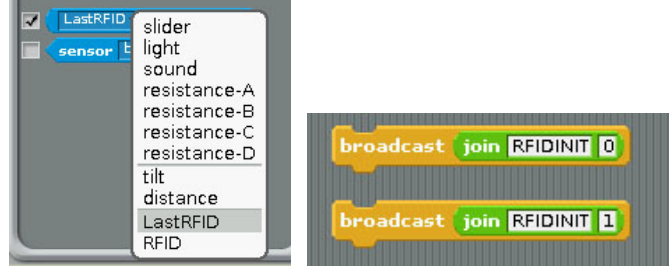

1)Command "RFID"+"INIT"+"0" or "1"

will initial SPI signal to active RFID Reader
2) you will see "LastRFID" & "RFID" in Sensors

#### Scratch demo read RFID and GPIO output

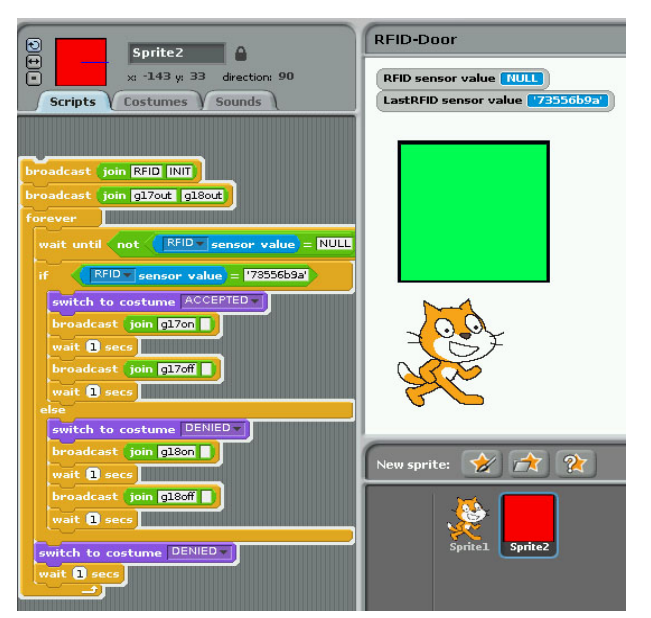

scratch demo code ( read card and compare with database)

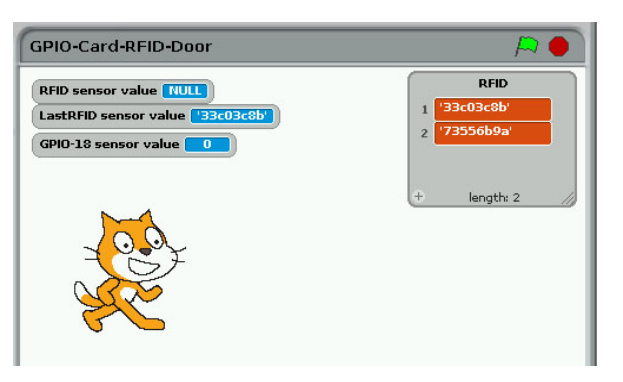

## ADD RFID Card into data base

Press "space" key then scan your RFID card

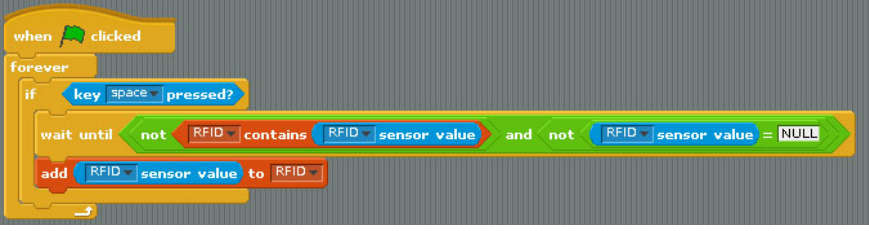

## Active with Step Motor and GPIO Switch input

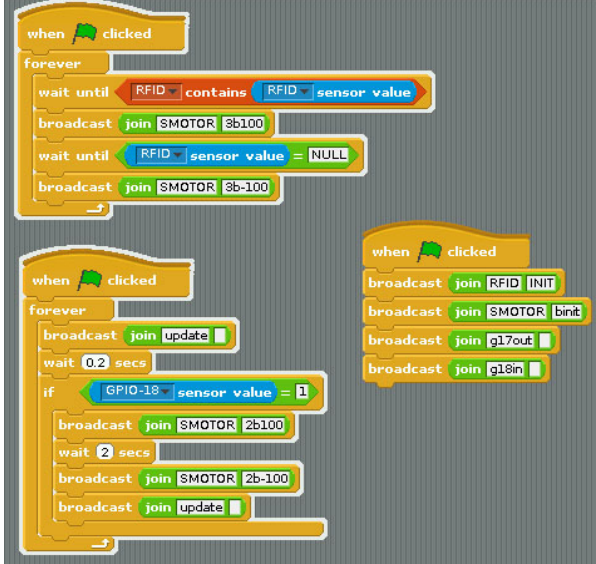

scratch demo file